# คู่มือประมูลเลขทะเบียนรถกระบะ

ขั้นตอนการประมูลเลขทะเบียนรถกระบะ ฉบับย่อ (อัพเดท มีนาคม 2565)

ผู้เข้าร่วมประมูลสามารถใช้ คอมพิวเตอร์ แท็บเล็ต หรือ มือถือ ที่เชื่อมต่ออินเตอร์เน็ต เข้าร่วมประมูลได้

1. ใช้เว็บบราวเซอร์ (Google Chrome) เข้าเว็บไซต์ **WWW.tabienrod.com** 

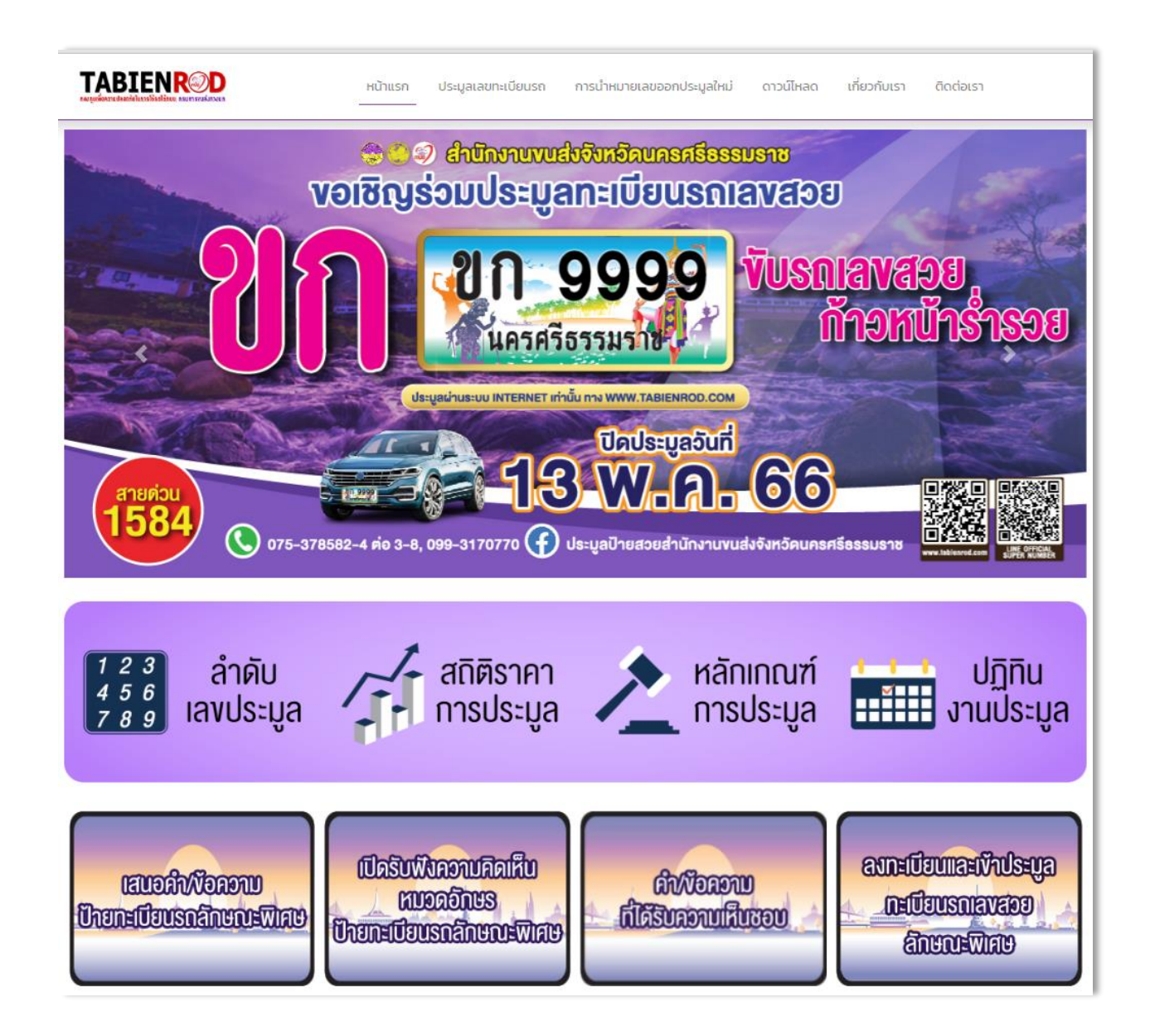

เมื่อเข้าสู่เว็บไซต์ทะเบียนรถ เรียบร้อยแล้ว จะพบหน้าจอตามภาพ หลังจากนั้นเลือนหน้าจอลงมาด้านล่าง 2. เลือกการประมูลรถตู้ (รูปรถกระบะ)

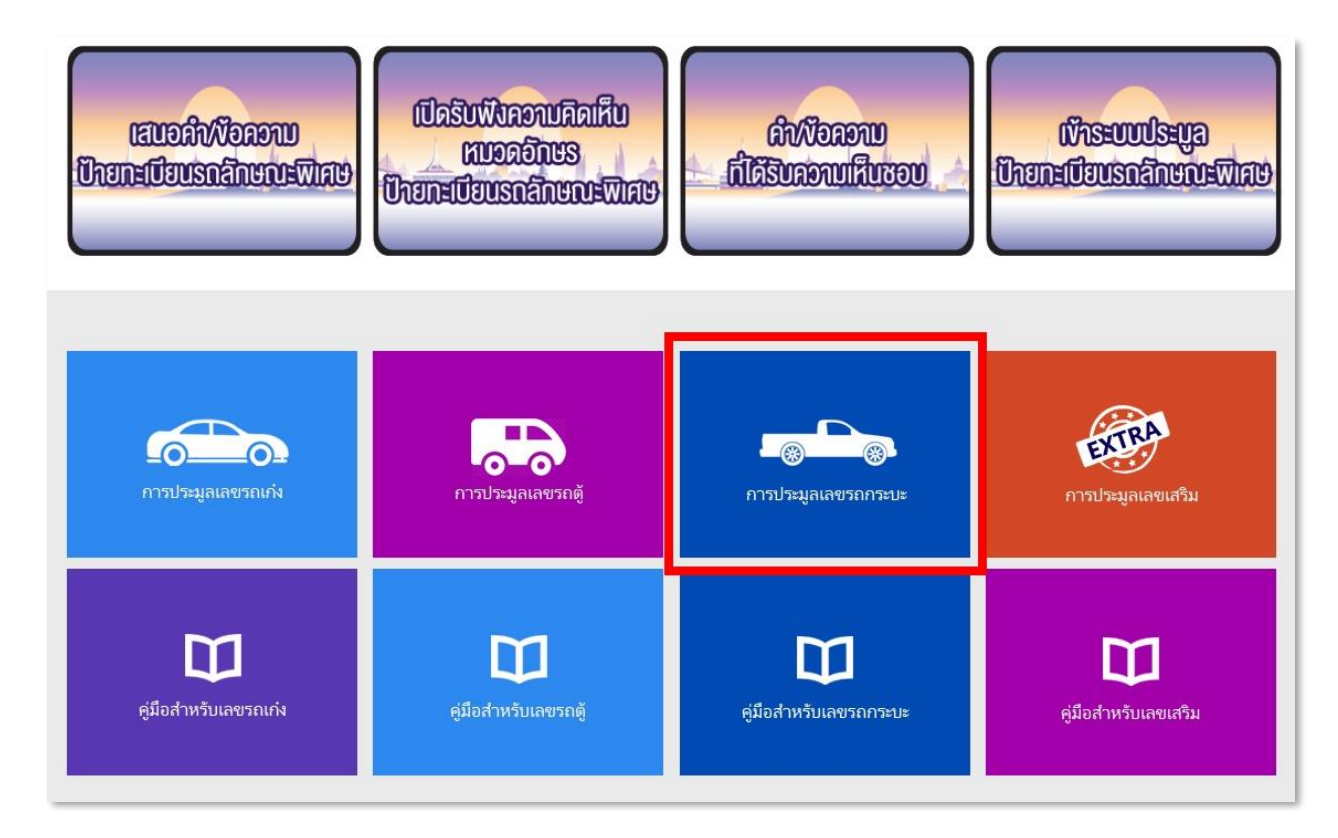

3. ลงทะเบียน สมัครเข้าร่วมประมูล และวางเงินหลักประกันการประมูล

เลือก **สมัครเข้าร่วมประมูล** สำหรับผู้ที่ยังไม่เคยเข้าร่วมประมูล

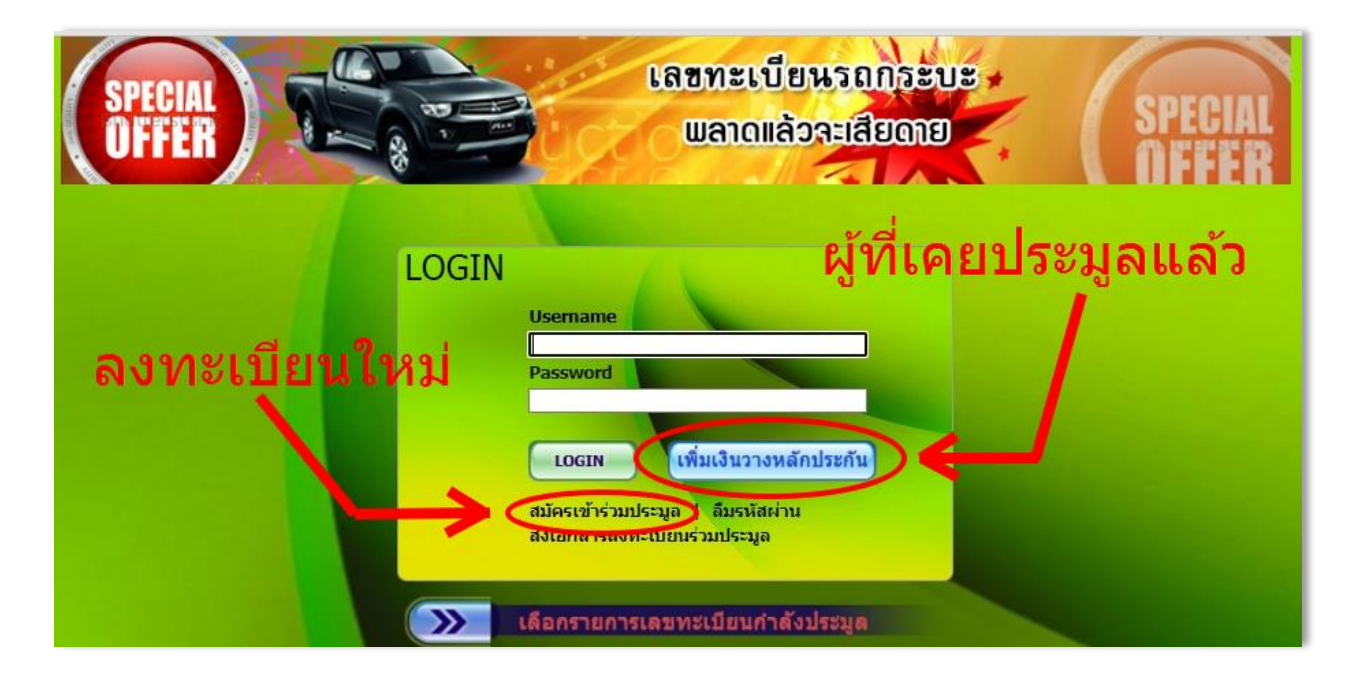

# 

|                    | <b>ลงทะเบียนปร</b> ะ<br>กองทุนเพื่อเ                                                                                                    | ะ <b>มูลเลขทะเ</b><br>กวามปลอดภัย <sup>เ</sup>                                                                                                    | . <b>ปียนรถต</b> ู้ ร<br>ในการใช้รถใช่                                                              | <b>โลกระบะ</b><br>โลนน | m)        |
|--------------------|----------------------------------------------------------------------------------------------------|----------------------------------------------------------------------------------------------------|----------------------------------------------------------------------------------------------------|------------------------|-----------|
| เข้าสู่การประมูล : | เพิ่มเงินวางหลักประกันการประมูล                                                                                                    | Dogin : Username :                                                                                                    | Password :                                                                                          | Login                  | ลงทะเบียน |
|                    |                                                                                                    | 🛃 ดงทะเบียน                                                                                                    |                                                                                                    |                        |           |
|                    | ชื่อผู้ใช้ (Username) :<br>รหัสผ่าน (Password):<br>ป้อนรหัสผ่านอีกครึ่ง:                                                                     | *                                                                                                    | รุณาครอกเป็นภาษาอังคฤษ และดัว                                                                       | มเลขเท่านั้น           |           |
|                    | ประเภท:                                                                                                    | 💿 บุคคลธรรมดา: 🔿 นิติบุคคล                                                                                                    | 🔿 ข่าวต่างข่าตื                                                                                     |                        |           |
|                    | ดำนำหน้าชื่อ:<br>ชื่อ:<br>นามสกุล:<br>เพศ:<br>วันเดือนปีเกิด:<br>หมายเลขบัตรประชาชน:                                                         | พาย         นาง         นางสาว           พบ         พบ         พบ           พบ         พบ         พบ           พบ         พบ         *                                                                 | _ อันๆ*                                                                                             |                        |           |
|                    | หือยู่:<br>ถนน<br>หมู่<br>ช่อย<br>ตำบล/แขวง<br>อำเภอ/เขด<br>จังหวัด:                                                                         | *<br>*<br>กรุงเทพมหานคร *                                                                                                    |                                                                                                    | *                      |           |
|                    | รหมายระบะเว<br>อิเมลั:<br>โทรสัพทยีมือถือ:<br>โทรสัพท์บ้าน/ที่ทำงาน:<br>แฟกซ์:                                                               | *                                                                                                    |                                                                                                    |                        |           |
|                    | คืนเงินหลักประกัน<br>เลขที่บัญชีธนาคาร:<br>ชื่อบัญชี:<br>ธนาคาร:<br>สาขา:<br>ประเภห:                                                         | <ul> <li>คินเป็นเงินสด (๑) คินโดยการ</li> <li>ะนาคารกรุงเทพ</li> <li>ออมหรีพย์ กระแสรายวิ่</li> </ul>                                                                                                  | โอนเข้าบัญขีธนาคาร<br>▼<br>*<br>↓<br>น                                                              |                        |           |
|                    | ผู้รับมอบอำนาจ                                                                                                    | 🔿 มี 🖲 ให่มี                                                                                                    |                                                                                                    |                        |           |
|                    | รหัสยึนยัน<br>ยืนยันรหัส<br>1. ข้าพเจ้าขอ<br>จริงทุกประก<br>จ. ข้าพเจ้าได้<br>ตามที่ก้าานด<br>เรื่องก้าหมด ท<br>หมายเลขทะเป<br>รถุยนต์บรรทุก | 7043<br>รีมรองว่าข้อมูลและหลักฐานที่ข้าพเจ้า<br>ร่<br>รับประกาศกรมการขนส่งทางบก<br>เสีกเกณฑ์ วิธีการ ระยะเวลา และเงือน<br>ม้อนรถอานต์นิสวนบุคคลเกินเร็คลนแต<br>ส่วนบุคคล พ.ศ 2557 องวันที่ 7 สิงหา<br> | กรอกทั้งหมดเป็นความ<br>าเกณฑ์และเงือนไข<br>ไขการประมูล<br>ามเกินสืบสองคน และ<br>คม 2557 และที่แก้ไข |                        |           |
|                    |                                                                                                    | ลงทะเบียน                                                                                                    |                                                                                                    |                        |           |

#### ลงทะเบียนประมูลเลขทะเบียนรถตู้ รถกระบะ กองทุนเพื่อความปลอดภัยในการใช้รถใช้ถนน ยินดีต่อนรับคุณ : Monitor Logout ത เข้าสู่การประมูล ลงทะเบียนเข้าร่วมประมูล เพิ่มเงินวางหลักประกัน ส่งเอกสารการลงทะเบียน คุณเลือก อกระบะ เพิ่มเงินวางหลักประกัน เพิ่มเงินวางหลักประกัน เพิ่มเงินวางหลักประกัน เพิ่มเงินวางหลักประกัน พิ่มเงินวางหลักประกัน รถกระบะ เลขเสริม รถด รถเก่ง รถเก่ง ประมูลทางอินเตอร์เน็ต ประมูลทางโทรศัพท์ ้ประมูลเลขรถกระบะ กรุงเทพมหานคร กรุณาชำระหลักประกัน และส่งเอกสาร ภายในวันที่ 20 พฤษภาคม 2566 ก่อนเวลา 12.00น. มิฉะนั้นจะไม่สามารถร่วมประมูลได้ ครั้งที่ ประเภท วันที่เริ่ม รายชื่อการประมูล ชื่อจังหวัด ทำรายการ จังหวัดระยอง ประมูลเลขทะเบียนรถกระบะ หมวดอักษร ผน 10 เม.ย ตั้งแต่บัดนี้ - 10 มิถุนายน 2566 เริ่มปิดการประมูล เวลา ทำรายการ 295/2566 รถกระบะ 52812-0 2566 10.00น. เป็นต้นไป ตามสำดับ จังหวัดชลบุรี ประมูลเลขทะเบียนรถกระบะ หมวดอักษร ยจ 27 มี.ค. และเลขค้างชำระนำออกประมูลใหม่ ตั้งแต่บัดนี้ - 27 294/2566 รถกระบะ ทำรายการ ชลบรี 2566 พฤษภาคม 2566 เริ่มปิดการประมูล เวลา 10.00น. เป็นต้น <u>ไป ตามสำดับ</u> จังหวัดกำแพงเพชร ประมูลเลขทะเบียนรถกระบะ หมวด 27 มี.ค. 296/2566 รถกระบะ อักษร บว ตั้งแต่บัดนี้ - 17 มิถุนายน 2566 เริ่มปิดการ ทำรายการ กำแพงเพชร 2566 ประมูล เวลา 13.00น. เป็นต้นไป ตามสำดับ จังหวัดหนองบัวสาฏ ประมูลเลขทะเบียนรถกระบะ หมวด 22 มี.ค. อักษร บน ตั้งแต่บัดนี้ - 24 มิถุนายน 2566 เริ่มปิดการ 297/2566 รถกระบะ หนองบัวสำภ ทำรายการ 2566 ประมูล เวลา 13.00น. เป็นต้นไป ตามสำดับ จังหวัดพิษณโลก ประมอเลขทะเบียนรถกระบะ หมวดอักษร ผจ และเลขค้างชำระนำออกประมูลใหม่ ตั้งแต่บัดนี้ - 20 22 มี.ค. 291/2566 รถกระบะ พืษณุโลก ทำรายการ 2566 พถษภาคม 2566 เริ่มปิดการประมล เวลา 13.00น. เป็นต้น ไป ตามสำดับ จังหวัดสุราษฎร์ธานี ประมูลเลขทะเบียนรถกระบะ หมวด 20 มี.ค. อักษร ผบ และเลขค้างชำระนำออกประมลใหม่ ตั้งแต่บัดนี้ 292/2566 รถกระบะ ทำรายการ สุราษฎร์ธานี 2566 20 พฤษภาคม 2566 เริ่มปิดการประมูล เวลา 15.00น. เป็นต้นไป ตามสำดับ จังหวัดสงขลา ประมูลเลขทะเบียนรถกระบะ หมวดอักษร ผผ 13 มี.ค. 293/2566 รถกระบะ ตั้งแต่บัดนี้ - 27 พฤษภาคม 2566 เริ่มปิดการประมูล เวลา ท่ารายการ สงขลา 2566 13.00น. เป็นต้นไป ตามสำดับ จังหวัดพิจิตร ประมูลเลขทะเบียนรถกระบะ หมวดอักษร บม 13 มี.ค. ตั้งแต่บัดนี้ - 13 พถษภาคม 2566 เริ่มปิดการประมูล เวลา ໜີລືອຣ 290/2566 รถกระบะ ทำรายการ 2566 13.00น. เป็นต้นไป ตามสำดับ

5. เลือกงานประมูลที่ต้องการเข้าร่วมประมูล และกดปุ่ม **ทำรายการ** เพื่อวางเงินหลักประกัน

- 1. เลือก เพิ่มเงินวางหลักประกันรถกระบะ
- 2. เลือก ทำรายการ จังหวัดที่ต้องการเข้าร่วมประมูล

|              | ลงท           | ะเปียน<br>กองทุน                                                     | เประมูล<br>แพื่อควา                                 | <b>ลเลข</b> ห<br>มปลอด:                                       | าะเบิ<br>ภัยใน                                | ี่ย<br>เกา              | นร<br>เรใ               | เ <mark>ิญ ( 58</mark><br>ชัรถใช้ถ                  | ากระบะ<br>นน                            |                |
|--------------|---------------|----------------------------------------------------------------------|-----------------------------------------------------|---------------------------------------------------------------|-----------------------------------------------|-------------------------|-------------------------|-----------------------------------------------------|-----------------------------------------|----------------|
| เข้าสู่การปร | ะมูล          | ถ                                                                    | งทะเบียนเข้าร่วมปร                                  | ตอนรบคุณ : Monito<br>ะมูล                                     | r<br>เพื่อ                                    | มเงินว                  | างหลัก                  | ประกัน                                              | ส่งเอกส                                 | ารการลงหะเบียน |
|              |               |                                                                      |                                                     | กรุณาเลือกกา                                                  | รประมูล                                       |                         |                         |                                                     |                                         |                |
|              |               |                                                                      |                                                     | ลงเงินหลักป                                                   | ระกัน                                         |                         |                         |                                                     |                                         |                |
|              | จังหวัดพิจิต  | ดร ประมูลเลขทะเบียา                                                  | นรถกระบะ หมวดอักษา                                  | ร บม ตั้งแต่บัดนี้ - 13<br>สำดับ                              | พฤษภาคม                                       | 2566                    | เริ่มปิดก               | ารประมูล เวลา 13.00                                 | )น. เป็นต้นไป ตาม                       |                |
|              | กลุ่ม         | ราคาตั้งต้น                                                          | อัตราเพิ่มราคา                                      | หลักประกัน                                                    | ค่าบริกา                                      | จำเ                     | นวน                     | มูลด                                                | ล่า                                     |                |
|              | 1             | 5,000                                                                | 2,000                                               | 5,000                                                         | 500                                           | 1                       | ~                       | 5,000 + 50                                          | 0 = 5,500                               |                |
|              | 2             | 2,000                                                                | 1,000                                               | 2,000                                                         | 500                                           | 1                       | ~                       | 2,000 + 50                                          | 0 = 2,500                               |                |
|              | 3             | 1,000                                                                | 500                                                 | 1,000                                                         | 500                                           | 1                       | ~                       | 1,000 + 50                                          | 0 = 1,500                               |                |
|              |               |                                                                      |                                                     |                                                               |                                               |                         |                         |                                                     |                                         |                |
|              |               |                                                                      |                                                     |                                                               |                                               | 4                       | All                     | 9,50                                                | 00                                      |                |
| 2            | หมาย<br>ทายใน | เหตุ : เงินค่าหลักประ<br>พเจ้ายินดีที่จะชำระค่<br>30 วัน หลังจากการป | ะกันและค่าบริการ หาก<br>เหมายเลขทะเบียนเป็<br>ระมูล | ใช้ไม่หมดหรือไม่ได้<br>แจำนวน 10% ของรา<br>มพ์เอกสารยื่นข้าระ | ใช้ สามารถรับ<br>คาที่ข้าพเจ้า<br>ค่าหลักประห | มเงินคี<br>ประมูส<br>โน | นได้ตาม<br>มได้ภาย<br>> | เจ่านวนที่คงเหลือ ( <u>ต</u><br>ในเวลา 7 วัน และชำร | <u>ารางค่าบริการ)</u><br>ระส่วนที่เหลือ |                |

## ให้กดปุ่ม **พิมพ์เอกสารยื่นชำระค่าหลักประกัน** แม้ว่าจะไม่มีเครื่องพิมพ์ (Printer) หรือใช้ Smart Phone

6. พิมพ์เอกสาร หรือใช้วิธีการบันทึกไฟล์ หรือบันทึกหน้าจอ ใบโอนเงินค่าหลักประกัน และส่งเอกสารทาง email หรือช่องทางอื่นตามรายละเอียดในใบลงทะเบียน หรือ Upload files ในช่อง ส่งเอกสารการลงทะเบียน

- ใบลงทะเบียน พร้อมลงลายมือชื่อ
- สำเนาบัตรประชาชน พร้อมลงลายมือชื่อ
- ใบเสร็จรับเงินค่าหลักประกัน หรือ สำเนาใบโอนเงิน (กรณีโอนเงินผ่านบัญชีธนาคาร)
- หนังสือรับรองบริษัทในกรณีเป็นนิติบุคคล

ในกรณีโอนเงิน ชื่อผู้โอนต้องเป็นชื่อเดียวกับผู้ประมูล หากผู้โอนเงินไม่ใช่ผู้เข้าร่วมประมูล ให้ถ่ายบัตร
 ประชาชนผู้โอนเงินพร้อมเขียนกำกับข้อความว่า "ข้าพเจ้า....(ชื่อผู้โอนเงิน)..... โอนเงินจำนวน...... เพื่อวางเงิน
 หลักประกันการประมูลเลขทะเบียนรถจังหวัด....... ให้กับ.....(ชื่อผู้ประมูล)......." และลงลายมือชื่อรับรอง

- ใบยืนยันการใช้ลายเซ็นอิเล็กทรอนิกส์ (ในกรณีใช้ลายเซ็นอิเล็กทรอนิกส์)

7. รอ SMS จากผู้ส่ง **DLT NEWS** ยืนยันการเปิดระบบให้เข้าร่วมประมูลได้ เมื่อได้รับ SMS เปิดระบบ จึงสามรถ เข้าร่วมประมูลได้ 8. การส่งเอกสารการลงทะเบียน เพื่อเข้าร่วมประมูล (Upload files) เมื่อพิมพ์ใบลงทะเบียนเสร็จเรียบร้อยให้ส่ง เอกสารเข้าระบบประมูลเพื่อให้เจ้าหน้าที่ตรวจสอบและอนุมัติให้เข้าร่วมประมูล

| SPECIAL<br>OFFER มีสากแล้วจะเสียดาย SPECIAL<br>OFFER                                                                                                    |
|----------------------------------------------------------------------------------------------------|
| LOGIN<br>Username<br>Password                                                                                                    |
| LOGIN เพิ่มเงินวางหลักประกัน     สมัครเข้าร่วมประมุล ได้มูรหัสผ่าน     สมัครเข้าร่วมประมูล     เดือกรายการเลขทะเปียนกำลังประมูล                                                                   |
| ้จังหวัดพิจิตร ประมูลเลขทะเบียนรถกระบะ หมวดอักษร บม ดั่งแต่บัดนี้ - 13 พฤษภาคม 2566 เริ่มปิดการประมูล เวลา 13.00น. เป็นต้นไป ตามลำดับ<br>เลือกรายการเลขทะเบียนรอประมูล<br>– กรุณาเลือกการประมูล ∨ |

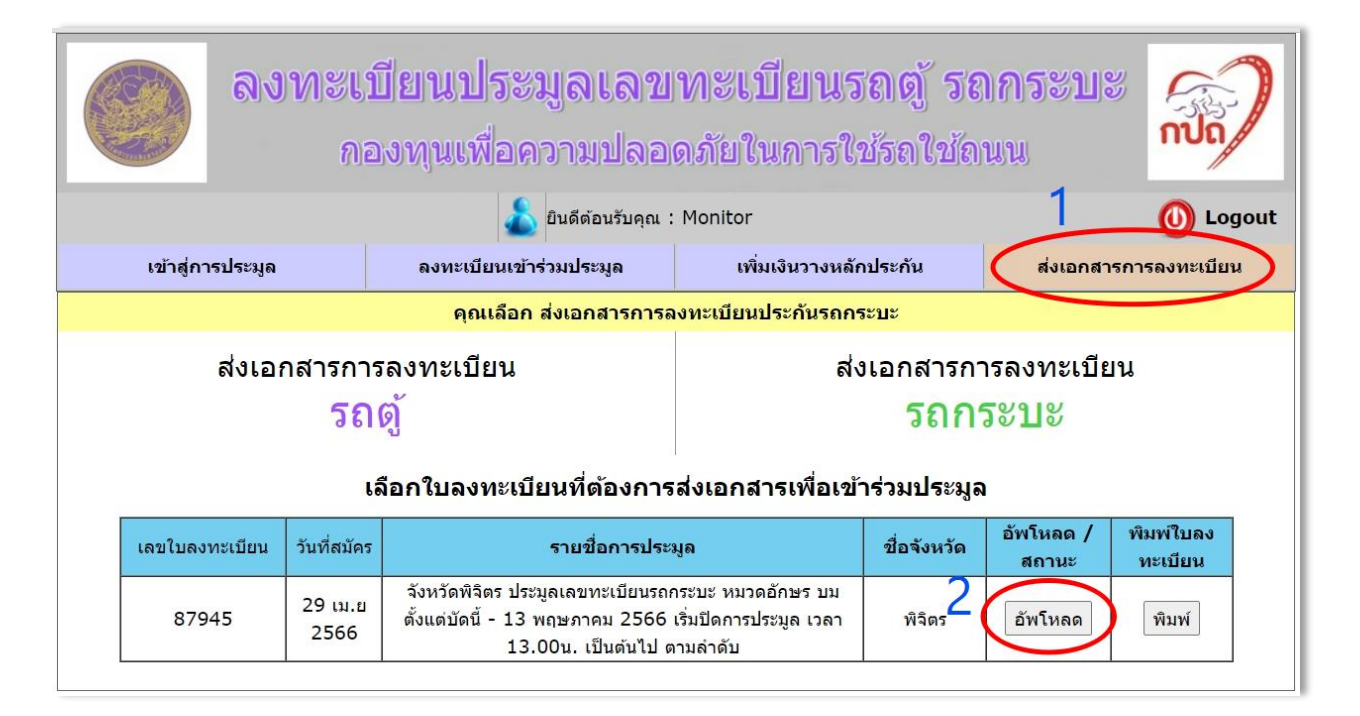

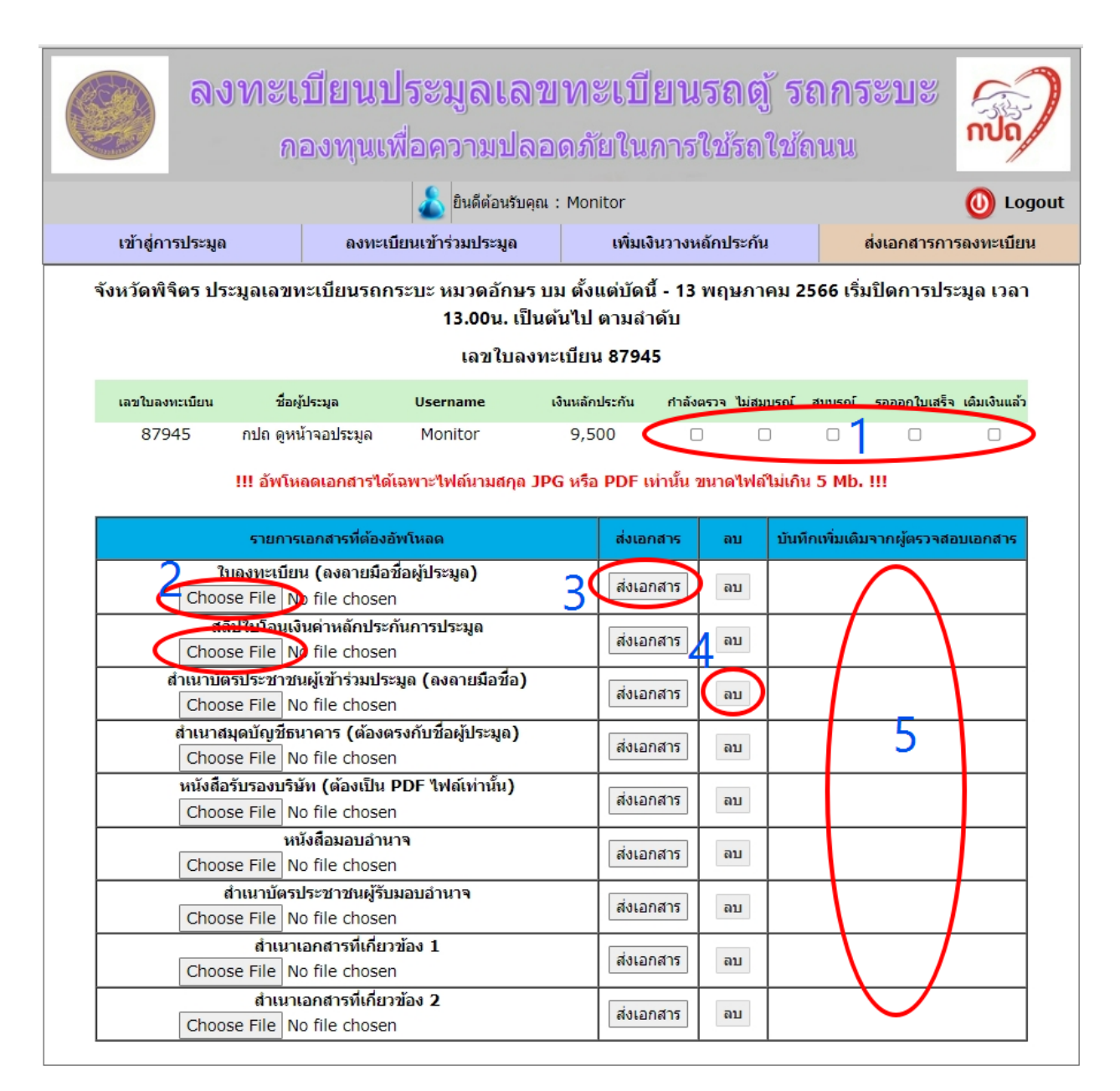

- สถานการณ์ส่งเอกสาร ผู้ประมูลสามารถเข้ามาตรวจสอบได้ตลอดเวลาถึงขั้นตอนในการตรวจสอบ เอกสาร
- Choose File กดปุ่มเพื่อเลือกไฟล์น้ำเข้าระบบประมูล โดยไฟล์ที่สามารถนำเข้าได้เฉพาะนามสกุล JPG หรือ PDF เท่านั้นและขนาดของไฟล์ต้องไม่เกิน 5Mb.
- ส่งเอกสาร หลังจากเลือกไฟล์ที่จะนำเข้าระบบแล้ว ให้กดปุ่ม ส่งเอกสาร เพื่อ Upload files นั้นๆ เข้า ระบบ จะเป็นการนำเข้าทีละไฟล์ ไม่สามารถกดปุ่มเดียวนำเข้าไฟล์ทั้งหมดเข้าระบบได้ในครั้งเดียว
- 4. ลบ ใช้ลบไฟล์ทิ้ง ในกรณีต้องการเปลี่ยนไฟล์ Upload หากไม่ลบจะไม่สามารถส่งไฟล์ใหม่เข้าระบบได้
- บันทึกเพิ่มเติมจากผู้ตรวจสอบเอกสาร เป็นข้อความที่จะส่งมาให้ผู้ลงทะเบียนทราบในกรณีต้องการขอ ข้อมูลเพิ่มเติมในแต่ละไฟล์นั้นๆ เช่น "โปรดลงนามในใบลงทะเบียน แล้วส่งไฟล์เข้ามาใหม่" เป็นต้น

9. รอ SMS จากผู้ส่ง **DLT NEWS** ยืนยันการเปิดระบบให้เข้าร่วมประมูลได้ เมื่อได้รับ SMS เปิดระบบ จึงสามรถ เข้าร่วมประมูลได้

## <u>ตัวอย่าง</u> ใบลงทะเบียนเข้าประมูลหมายเลขทะเบียนรถกระบะ

|                                                                                                    |                                                                                                    | Register                                                                        |                                                                                                    |                                                                                                    |
|----------------------------------------------------------------------------------------------------|----------------------------------------------------------------------------------------------------|---------------------------------------------------------------------------------|----------------------------------------------------------------------------------------------------|----------------------------------------------------------------------------------------------------|
|                                                                                                    | ใบลงทะเบียนเข้าประมูลหมา                                                                                                    | ยเลขทะเบียนรถ (รย.3)                                                            |                                                                                                    |                                                                                                    |
| จังหวัดพิจิตร ประมูลเล<br>13.00น. เป็นต้นไป ตามส                                                                                           | ขทะเบียนรถกระบะ หมวดอักษร บม <mark>ตั้งแต่บัดนี้ - 13</mark><br>ถ้าดับ                                                                                                   | พฤษกาคม 2566 เริ่มปิดการปร                                                      | ะมูล เวลา                                                                                                    | min                                                                                                    |
| วันที่ลงทะเบียน                                                                                                    | 29 נוטרצוגו 2566                                                                                                    | 5                                                                               | ลบที่                                                                                                    | 87945                                                                                                    |
| ชื่อ - สกุล ผู้ประมูล                                                                                                    | นาย คปก ดูหน้าจอประมูล                                                                                                    | L.                                                                              | ลขที่ระบบกองทุน                                                                                                    | 666600360                                                                                                    |
| หมายเลขบัดรประชาชน                                                                                                    | 00000000009                                                                                                    | é                                                                               | ้อเรียกในการล็อกอิ                                                                                                    | u Monitor                                                                                                    |
| ที่อยู่ดามภูมิสำเนา<br>ที่อยู่บีจจุบัน                                                                                                    | 1032 ຄນນ พหลโยชิน ແນວง ຈອມพล ເນດ ຈດຸຈັກร ກຽວເ                                                                                                    | ทพมหานคร 10900 1                                                                | ทรศัพท์มือถือ                                                                                                    | 0000000000                                                                                                    |
| ขื่อผู้รับแอบอำนาจ กรณีเร                                                                                                    | บำร่วมประมูลแทบบุคคลอื่น                                                                                                    |                                                                                 |                                                                                                    |                                                                                                    |
| ชื่อ - สกุล<br>พื่อยู่ดามภูมิสาเนา<br>สื่อปลือจรับ                                                                                         | หมายเลขบัตรประ                                                                                                    | ยาชน                                                                            | เบอร์โทรศัพท์                                                                                                    |                                                                                                    |
| ทองบงจุบน<br>มีความประสงค์วางเงินหล่                                                                                                    | กประกับการประมูล การเข้าร่วมประมูลหมายเลขทะเบียบ                                                                                                    | เรถ รวมพลักประกับทั้งสิ้น – 9,500                                               | บาท                                                                                                    |                                                                                                    |
| ิโดย <mark>กลุ่มที่ 1 หมายเลข</mark><br>กลุ่มที่ 3 หมายเลข หลักท์                                                                          | ส์ด้วเหมือน (5,500 บาท ต่อหมายเลข) กลุ่มที่ 2 หมายเล<br>ใน เลขเรียง เลขคู่ (1,500 บาทต่อหมายเลข)                                                                         | ช สามดัวเหมือน สองดัวเหมือน เล                                                  | ลขดัวเดียว เลขคู่ 8                                                                                                    | คู่ 9 (2,500 บาท ต่อหมายเลข                                                                                                    |
| เงื่อนไขและข้อคุณล                                                                                                    | 4                                                                                                    |                                                                                 |                                                                                                    |                                                                                                    |
| 1. ข้าพเจ้าขอรับรองว่าช่                                                                                                    | -<br>อมลและหลักรานที่ข่าทเจ้ายื่นแสดงทั้งหมดเป็นความจ                                                                                                    | <b>ใงทุกประการ</b>                                                              |                                                                                                    |                                                                                                    |
| <ol> <li>ข้าหเจ้าได้รับทราบแล<br/>เรื่องกำหนด หลักเก</li> </ol>                                                                            | งะขอบรับที่จะปฏิบัติดามหลักเกณฑ์และเงื่อนไขดามที่ก่<br>ณฑ์ วิธีการ ระยะเวลา และเงื่อนไขการประมูลหมาย                                                                     | ทหนดในประกาศกรมการขนส่งทาง<br>มเลขทะเบียรกยนต์นึ่งส่วนบุคค                      | ະນາ<br>ລເກີນເຈີດອນແຕ່ໃນ                                                                                                    | ม่เกินสิบสองคน และรถยนต                                                                                                    |
| บรรทุกส่วนบุคคล ท                                                                                                    | Le 2557 ลงวันที่ 7 สิงหาคม 2557 และที่แก้ไขเพิ่มเด่                                                                                                    | iu                                                                              |                                                                                                    |                                                                                                    |
| <ol> <li>ขาพเจาได้รับทราบแล่</li> </ol>                                                                                                    | งะขอมรับว่า หากเป็นผู้ชนะการประมูล                                                                                                    | E.                                                                              |                                                                                                    |                                                                                                    |
| 3.1 บาพเจาจะบาหละ                                                                                                    | บระกันทวางไวขาระเบนราดาหมายเลขทะเบยนเสยทงอ                                                                                                    | ใน<br>โดยนาย ซึ่งมี อโทนน มีของอโทสนาเพื่อน เรื่อง"                             | Maguantu 7 Su                                                                                                    | Tunitalana                                                                                                    |
| 3.2 w musharsiasta                                                                                                    | การเกิดและหารเป็นแล้วเพิ่มเมืองให้ครบด้วยดายใน 30 ร่                                                                                                    | มระบุค เค ซ เพรา เรอง เรอง คุณคุณ<br>ใน เป็นแต่วันประบอนบรณ อุลุณครร            | and a second second second second                                                                                                    | nnee inn serie                                                                                                    |
| <ol> <li>ข้าพเจ้าได้รับทราบแล่</li> </ol>                                                                                                  | หากมายและการเยียนมายการและเพื่อมายการเนียนให้เป็นไ<br>ละยอมรับว่า หากไม่ชาระราคาหมายเลขทะเบียนให้เป็นไ                                                                   | ปลาแว้อนใหม่ดำหมด จะกกกรบ                                                       | anseniaterration                                                                                                    | าเริ่มอาร์โดยมีต่องบอดออ่าว                                                                                                    |
| - 4                                                                                                    |                                                                                                    |                                                                                 |                                                                                                    | The first start of the second starting the second starting starting start |
| ด้อน                                                                                                    |                                                                                                    | an anna a carni man seguina                                                     |                                                                                                    |                                                                                                    |
| ดิงนี<br>4.1 จะเด็ดสิทธิ์ไม่ให้เร                                                                                                    | ในผู้เข้าร่วมประมูลหมายเลขทะเบียนหรือเป็นผู้รับมอบอ่                                                                                                    | าบาจให้เข้าร่วมประมูลหมายเลขท                                                   | ะเบียนทันที                                                                                                    |                                                                                                    |
| ดงนี้<br>4.1 จะตัดสิทธิ์ไม่ไห้เร<br>4.2 จะนำหมายเลขหร                                                                                      | ในผู้เข้าร่วมประมูลหมายเลขทะเบือนหรือเป็นผู้รับมอบอ่<br>เบียนออกประมูลไหม่ หากได้ราดาที่ต่ำกว่าราคาที่บ่าพเ                                                              | าบาจให้เข้าร่วมประมูลหมายเลขท<br>จำคำงข่าระ ข้าพเจ้ายืนยอมชุดไข้                | ะเบียนทันที<br>ส่วนต่างที่เกิดขึ้น ห                                                                                                    | ากไม่ชดใช้จะถูกกรมการ                                                                                                    |
| ดังนี<br>4.1 จะตัดสิทธิ์ไปให้เร่<br>4.2 จะนำหมายเลขหะ<br>ขนส่งทางบกดำเนินก                                                                 | ในผู้เข้าร่วมประมูลหมายเลขทะเบือนหรือเป็นผู้รับมอบอำ<br>เบียนออกประมูลไหม่ หากใด้ราดาที่ต่ำกว่าราคาที่บ้าพเ<br>ารดามกฎหมาย                                               | หนาจให้เข้าร่วมประมูลหมายเลขท<br>จำคำงข่าระ ข่าพเจ้ายืนยอมขดไป                  | ะเบียนทันที<br>ส่วนต่างที่เกิดขึ้น v                                                                                                    | เากไม่ชดใช้จะถูกกรมการ                                                                                                    |
| ดังนี<br>4.1 จะตัดสิทธิ์ไม่ไท่เร่<br>4.2 จะนำหมายเลขหะ<br>ชนส่งทางบกตำเนินก<br>ดงชื่อ                                                      | ในผู้เข้าร่วมประมูลหมายเลขทะเบียนหรือเป็นผู้รับมอบอำ<br>เบียนออกประมูลไหม่ หากใด้ราดาที่ต่ำกว่าราคาที่บ่าพเ<br>ารดาบกฎหมาย<br>ผ่เข้าร่วมประมุล / ผ่รับมอบอำนาจ           | าบาจให้เข้าร่วมประมูลหมายเลขท<br>จำค้างข้าระ ข้าพเจ้ายืนยอมขดใช้<br>ดงชื่อ      | ะเบียนทันที<br>ส่วนต่างที่เกิดขึ้น ข                                                                                                    | เขาหน่าที่<br>เจ้าหน่าที่                                                                                                    |
| ดังนี้<br>4.1 จะตัดสิทธิ์ไม่ให้เร<br>4.2 จะนำหมายเลขทะ<br>ขนส่งทางบกคำเนินก<br>ลงชื่อ                                                      | ป็นผู้เข้าร่วมประมูลหมายเลขทะเบียนหรือเป็นผู้รับมอบอำ<br>เบียนออกประมูลใหม่ หากใด้ราดาที่ต่ำกว่าราคาที่บ้าพเ<br>ารดามกฎหมาย<br>ผู้เข้าร่วมประมูล / ผู้รับมอบอำนาจ        | หมาจให้เข้าร่วมประมูลหมายเลขท<br>จำคัวงข้าระ ข้าพเจ้ายืนยอมขดไข้<br>ลงชื่อ      | ะเบียนทันที<br>ส่วนต่างที่เกิดขึ้น v                                                                                                    | ากไม่ชดไข้จะถูกกรมการ<br>เจ้าหน้าที่                                                                                                    |
| ดังบิ<br>4.1 จะตัดสิทธิ์ไปให้เร่<br>4.2 จะบำหมายเลขทะ<br>ขนส่งทางบกตำเนินก<br>ลงชื่อ                                                       | ป็นผู้เข้าร่วมประมูลหมายเลขทะเบียนหรือเป็นผู้รับมอบอำ<br>เบียนออกประมูลใหม่ หากใด้ราดาที่ต่ำกว่าราคาที่ข้าพเ<br>ารดามกฎหมาย<br>ผู้เข้าร่วมประมูล / ผู้รับมอบอำนาจ<br>)   | หบาจให้เข้าร่วมประมูลหมายเลขท<br>จำคัวงข้าระ ข้าพเจ้ายืนยอมขดไข้<br>ลงชื่อ      | ะเบียนทันที<br>ส่วนต่างที่เกิดขึ้น ข                                                                                                    | เากไม่ชดไข้จะถูกกรมการ<br>. เจ้าหน้าที่<br>)                                                                                                    |
| ดงข<br>4.1 จะตัดสิทธิ์ไปให้เร่<br>4.2 จะนำหมายเลขทะ<br>ขนส่งทางบกตำเนินก<br>ลงชื่อ<br>                                                     | ป็นผู้เข้าร่วมประมูลหมายเลขทะเบียนหรือเป็นผู้รับมอบอำ<br>เบียนออกประมูลใหม่ หากใด้ราคาที่ต่ำกว่าราคาที่ข่าพเ<br>ารดามกฎหมาย<br>                                          | หมาจให้เข้าร่วมประมูลหมายเลขท<br>จำคัวงข้าระ ข้าพเจ้ายืนยอมขดไข้<br>ลงชื่อ<br>( | ะเบียนทันที<br>ส่วนด่างที่เกิดขึ้น ข                                                                                                    | ากไม่ชดไข้จะถูกกรมการ<br>เจ้าหน้าที่<br>                                                                                                    |
| ดังชี<br>4.1 จะตัดสิทธิ์ไปให้เร่<br>4.2 จะนำหมายเลขทะ<br>ขนส่งทางบกต่าเนินก<br>ลงชื่อ                                                      | ในผู้เข้าร่วมประมูลหมายเลขทะเบียนหรือเป็นผู้รับมอบอำ<br>เบียนออกประมูลใหม่ หากใด้ราคาที่ต่ำกว่าราคาที่ข่าพเ<br>ารดามกฎหมาย<br>                                           | าบาจให้เข้าร่วมประมูลหมายเลขท<br>จำด้างข่าระ ข่าพเจ้ายืนขอมขดไข่<br>ดงชื่อ<br>( | ะเบียนทันที<br>ส่วนต่างที่เกิดขึ้น v<br>เปิด สิ่งจ่าย "กองทุ                                                                                                    | ากไม่ชดไช่จะถูกกรมการ<br>. เจ้าหน้าที่<br>                                                                                                    |
| ดรย<br>4.1 จะตัดสิทธิ์ไปให้เร่<br>4.2 จะนำหมายเลขทะ<br>ขนส่งทางบกตำเนินก<br>ลงชื่อ                                                         | ใบผู้เข้าร่วมประมูลหมายเลขทะเบียนหรือเป็นผู้รับมอบอ่<br>เบียนออกประมูลใหม่ หากใด้ราคาที่ต่ำกว่าราคาที่ข้าพเ<br>ารดามกฎหมาย<br>                                           | าบาจให้เข้าร่วมประมูลหมายเลขท<br>จำด้างข่าระ ข่าพเจ้ายืนขอมขดไข่<br>ดงชื่อ<br>( | ะเบียนทันที<br>ส่วนต่างที่เกิดขึ้น v<br>เปิด สั่งจ่าย "กองทุ<br>หรืจตา" ที่สำนักงา                                                                                                    | ากไม่ชดไช้จะถูกกรมการ<br>. เจ้าหน้าที่<br>)<br>นเพื่อความปลอดภัยในการใช<br>นชนส์จรังทวัดพิจิตร งาน<br>15 20                                                                                                    |
| ดังบิ<br>4.1 จะตัดสิทธิ์ไปให้เร่<br>4.2 จะนำหมายเลขทะ<br>ขนส่งทางบกต่าเนินก<br>ลงนี้อ<br>                                                  | ในผู้เข้าร่วมประมูลหมายเลขทะเบียนหรือเป็นผู้รับมอบอำ<br>เบียนออกประมูลใหม่ หากใด้ราคาที่ต่ำกว่าราคาที่ข่าพเ<br>ารดามกฎหมาย<br>                                           | าบาจให้เข้าร่วมประมูลหมายเลขท<br>จำด้างข่าระ ข่าพเจ้ายืนขอมขดไข่<br>ดงชื่อ      | ะเบียนทันที<br>ส่วนต่างที่เกิดขึ้น v<br>เบ็ค สั่งจ่าย "กองทุ<br>คริจิตร" ที่ล่านักงา<br>ตั้งแต่เวลา 08.00 สาขาพิจิ                                                                                                    | เกมาร์ เหมาะออมมาก<br>เจ้าหน้าที่<br>)<br>นเพื่อความปลอดภัยในการใช<br>นขนส่งจังหวัดพิจิตร งาน<br>15.30<br>เคร ประเภท ออมหรัพย์ เอร                                                                                                    |
| ดังบิ<br>4.1 จะตัดสิทธิ์ไปให้เร่<br>4.2 จะนำหมายเลขทะ<br>ขนส่งทางบกตำเนินก<br>ลงนี้อ<br>                                                   | ในผู้เข้าร่วมประมูลหมายเลขทะเบียนหรือเป็นผู้รับมอบอำ<br>เบียนออกประมูลใหม่ หากใด้ราคาที่ต่ำกว่าราคาที่ข่าพเ<br>ารดามกฎหมาย<br>                                           | าบาจให้เข้าร่วมประมูลหมายเลขท<br>จำด้างข่าระ ข่าพเจ้ายืนยอมขดไข่<br>ดงชื่อ<br>( | ะเบียนทันที<br>ส่วนต่างที่เกิดขึ้น v<br>เบ็ค สั่งจ่าย "กองทุ<br>คริจิตร" ที่ล่านักงา<br>ตั้งแต่เวลา 08.30 -<br>เย จำกัด สาชาพิจี                                                                                           | เกมาร์ เหมาะออมมาก<br>. เจ้าหน้าที่<br>)<br>นเพื่อความปลอดภัยในการใช<br>นขนส่งจังหวัดพิจิตร งาน<br>15.30<br>เลร ประเภท ออมหรัพย์ เลร                                                                                                    |
| ดังบิ<br>4.1 จะตัดสิทธิ์ไปให้เร่<br>4.2 จะนำหมายเลขทะ<br>ขนส่งทางบกต่าเป็นก<br>ลงนี้อ<br>                                                  | ในผู้เข้าร่วมประมูลหมายเลขทะเบียนหรือเป็นผู้รับมอบอำ<br>เบียนออกประมูลใหม่ หากได้ราคาที่ต่ำกว่าราคาที่ข่าพเ<br>ารดามกฎหมาย<br>                                           | าบาจให้เข้าร่วมประมูลหมายเลขท<br>จำด้างข้าระ ข้าพเจ้ายืนยอมขดไข้<br>ดงชื่อ<br>( | ะเบียนทันที<br>ส่วนต่างที่เกิดขึ้น v<br>เบ็ค สั่งจ่าย "กองทุ<br>คริจิตร" ที่ส่านักงา<br>ตั้งแต่เวลา 08.30 -<br>เย จำกัด สาชาาจิจิ<br>หวัดพริจิตร(การป                                                                      | เกมาร์ เหมมตรรรมการ<br>.เจ้าหน่าที่<br>)<br>นเพื่อความปลอดภัยในการใช<br>นขนส่งจังหวัดพิจิตร งาน<br>15.30<br>เลร ประเภท ออมพรัพย์ เลร<br>ระมูลหมายเลขทะเบียน                                                                                                    |
| ดังบิ<br>4.1 จะตัดสิทธิ์ไปให้เว่<br>4.2 จะนำหมายเลขทะ<br>ขนส่งทางบกตำเนินก<br>ลงนี้อ<br>                                                   | ในผู้เข้าร่วมประมูลหมายเลขทะเบียนหรือเป็นผู้รับขอบอำ<br>เบียนออกประมูลใหม่ หากได้ราคาที่ต่ำกว่าราคาที่บ่าพเ<br>ารดามกฎหมาย<br>                                           | าบาจให้เข้าร่วมประมูลหมายเลขท<br>จำด้างข่าระ ข้าพเจ้ายืนยอมขดไข่<br>ดงชื่อ<br>( | ะเบียนทันที<br>ส่วนต่างที่เกิดขึ้น v<br>เบ็ค สั่งจ่าย "กองท<br>ดังแต่เวลา 08.30<br>เย จำกัด สาชาพิจิ<br>หรัดพิจิตร(การป                                                                                                    | เกมาร์ เหมาะออบออกระ<br>. เจ้าหน่าที่<br>                                                                                                    |
| ดังนิ<br>4.1 จะตัดสิทธิ์ไปให้เร่<br>4.2 จะนำหมายเลขทะ<br>ขนส่งทางบกตำเนินก<br>ลงนี้อ<br>(                                                  | ในผู้เข้าร่วมประมูลหมายเลขทะเบียนหรือเป็นผู้รับขอบอำ<br>เบียนออกประมูลใหม่ หากได้ราคาที่ต่ำกว่าราคาที่ข่าพเ<br>ารคามกฎหมาย<br>                                           | าบาจให้เข้าร่วมประมูลหมายเลขท<br>จำด้างข่าระ ข่าพเจ้ายืนยอมขดไข่<br>ดงชื่อ<br>( | ะเบียนทันที<br>ส่วนต่างที่เกิดขึ้น v<br>เบ็ค สั่งจ่าย "กองท<br>ดังแต่เวลา 08.30<br>เย จำกัด สาขาพิจิ<br>หรัดพิจิตร(การป<br>ลหมายเลขทะเบียง                                                                                 | เกิดให้ของใช้จะถูกกรมการ<br>จำหน่าที่<br>                                                                                                    |
| ดังบิ<br>4.1 จะตัดสีทธิ์ไปให้เว้<br>4.2 จะนำหมายเลขทะ<br>ขนส่งทางบกดำเนินก<br>ลงชื่อ<br>(                                                  | ในผู้เข้าร่วมประมูลหมายเลขทะเบียนหรือเป็นผู้รับขอบอำ<br>เบียนออกประมูลใหม่ หากได้ราคาที่ต่ำกว่าราคาที่ข่าพเ<br>ารคามกฎหมาย<br>                                           | าบาจให้เข้าร่วมประมูลหมายเลขท<br>จำด้างข่าระ ข่าพเจ้ายืนขอมขดไข่<br>ดงชื่อ<br>( | ะเบียนทันที<br>ส่วนต่างที่เกิดขึ้น v<br>เบิด สั่งจ่าย "กองท<br>ดังแต่เวลา 08.30<br>เย จำกัด สาขาพิจิ<br>หหวัดพิจิตร(การป<br>ลหมายเลขทะเบียน<br>)                                                                           | เกมา 1 เหมาะองบับการ<br>. เจ้าหน่าที่<br>                                                                                                    |
| ดังบิ<br>4.1 จะตัดสีทธิ์ไปให้เว้<br>4.2 จะนำหมายเลขทะ<br>ขนส่งทางบกต่าเป็นก<br>ลงชื่อ<br>(                                                 | ในผู้เข้าร่วมประมูลหมายเลขทะเบียนหรือเป็นผู้รับขอบอำ<br>เบียนออกประมูลใหม่ หากได้ราคาที่ต่ำกว่าราคาที่ข่าพเ<br>ารคามกฎหมาย<br>                                           | าขาจให้เข้าร่วมประมูลหมายเลขท<br>จำด้างข่าระ ข่าพเจ้ายืนขอมขดไข่<br>ดงชื่อ<br>( | ะเบียนทันที<br>ส่วนต่างที่เกิดขึ้น v<br>เบิด สิ่งจ่าย "กองทุ<br>ลหิจิตร" ที่ส่าบักงา<br>ซึ่งแต่เวลา 08.30 -<br>เบ จำกัด สาขาพิจิ<br>หหวัดพิจิตร(การป<br>ลหมายเลขทะเบียน<br>)<br>การกรุงเทพ                                 | เกมาร์ เหมาะออบออกระ<br>. เจ้าหน่าที่<br>                                                                                                    |
| <ul> <li>ดังมี</li> <li>4.1 จะตัดสีทธิ์ไปให้เว้<br/>4.2 จะนำหมายเลขทะ<br/>ขนส่งทางบกต่าเป็นก<br/>ลงชื่อ</li> <li>(</li></ul>               | ในผู้เข้าร่วมประมูลหมายเลขทะเบียนหรือเป็นผู้รับขอบอำ<br>เบียนออกประมูลใหม่ หากใด้ราคาที่ต่ำกว่าราคาที่ข่าพเ<br>ารคามกฎหมาย<br>                                           | าบาจให้เข้าร่วมประมูลหมายเลขท<br>จำด้างข่าระ ข้าพเจ้ายืนยอมขดไข่<br>ดงชื่อ      | ะเบียนทันที<br>ส่วนต่างที่เกิดขึ้น v<br>เบิด สิ่งจ่าย "กองท<br>สพิจิตร" ที่ส่าบักงา<br>ซึ่งแต่เวลา 08.30<br>-<br>เบ จำกัด สาขาพิจิ<br>หมวิดพิจิตร(การป<br>ลหมายเลขทะเบียน<br>)<br>กรกรุงเทพ<br>ทรัพย์                      | เกมาร์ เหมาะออมมากร<br>. เจ้าหน่าที่<br>                                                                                                    |
| <ul> <li>ดังมี</li> <li>4.1 จะตัดสีทธิ์ไปให้เร่</li> <li>4.2 จะนำหมายเลขทะ</li> <li>ขนส่งทางบกดำเน็นก</li> <li>ลงชื่อ</li> <li>(</li></ul> | ในผู้เข้าร่วมประมูลหมายเลขทะเบือบหรือเป็นผู้รับขอบอั<br>เขียนออกประมูลใหม่ หากใด้ราคาที่ต่ากว่าราคาที่ข่าพเ<br>ารดามกฎหมาย<br>                                           | าบาจให้เข้าร่วมประมูลหมายเลขท<br>จำด้างข่าระ ข่าพเจ้ายืนยอมขดไข่<br>ดงชื่อ<br>( | ะเบียนทันที<br>ส่วนต่างที่เกิดขึ้น v<br>เบิด สิ่งจ่าย "กองทุ<br>ลหจิตร" ที่ส่าบักงา<br>ซึ่งแต่เวลา 08.30 -<br>เบ จำกัด สาขาพิจิ<br>หหวัดพิจิตร(การป<br>ลหมายเลขทะเบียน<br>)<br>กรกรุงเทพ<br>ทรัพย์                         | เกมาร์ เหมาะออมมากร<br>. เจ้าหน่าที่<br>                                                                                                    |
| ดังบิ<br>4.1 จะตัดสิทธิ์ไปให้เร่<br>4.2 จะนำหมายเลขหะ<br>ขนส่งทางบกคำเนินก<br>ลงนี้อ<br>                                                   | ในผู้เข้าร่วมประมูลหมายเลขทะเบือบหรือเป็นผู้รับขอบอำ<br>เบือบออกประมูลใหม่ หากใด้ราคาที่ต่ำกว่าราคาที่ข่าพเ<br>ารดามกฎหมาย<br>                                           | หมาจให้เข้าร่วมประมูลหมายเลขท<br>จำด้างข่าระ ข่าทเจ้าอินขอมขดไข่<br>ดงชื่อ<br>( | ะเบียนทันที<br>ส่วนด่างที่เกิดขึ้น v<br>เบ็ค สั่งจ่าย "กองทุ<br>หรืจตร" ที่ล่านักงา<br>ตั้งแต่เวลา 08.30 -<br>เย จำกัด สาขาพจิ<br>หวัดเพิจิตร(การป<br>ลหมายเลขทะเบีย<br>เม)<br>ภารกรุงเทพ<br>ทวัพย์<br>งทะเบียนเท่านั้น)   | ากไม่ชดไข้จะถูกกรมการ<br>จำหน่าที่<br>                                                                                                    |
| ดังนิ<br>4.1 จะตัดสิทธิ์ไปให้เร่<br>4.2 จะนำหมายเลขหะ<br>ขนส่งทางบกคำเนินก<br>ลงนี้อ<br>                                                   | ในผู้เข้าร่วมประมูลหมายเลขทะเบือบหรือเป็นผู้รับขอบอำ<br>เบียนออกประมูลใหม่ หากใด้ราคาที่ต่ำกว่าราคาที่ข่าพเ<br>ารดามกฎหมาย<br>                                           | หมาจให้เข้าร่วมประมูลหมายเลขท<br>จำด้างข่าระ ข่าทเจ้าอินขอมขดไข่<br>ดงชื่อ<br>( | ะเบียนทันที<br>ส่วนต่างที่เกิดขึ้น v<br>เปิด สังจ่าย "กองทุ<br>หรืจตร" ที่สำนักงา<br>ตั้งแต่เวลา 08.30 -<br>เย จำกัด สาขาพจิ<br>กหวัดพิจิตร(การป<br>ลหมายเลขทะเบียน<br>)<br>ลารกรุงเทพ<br>ทรัพย์<br>งทะเบียนเท่านั้น)      | ากไม่ชดไข้จะถูกกรมการ<br>จำหน้าที่<br>                                                                                                    |
| ดังนิ<br>4.1 จะตัดสิทธิ์ไปให้เร่<br>4.2 จะนำหมายเลขหะ<br>ขนส่งทางบกคำเนินก<br>ลงนี้อ<br>                                                   | ในผู้เข้าร่วมประมูลหมายเลขทะเบือบหรือเป็นผู้รับขอบอำ<br>เบียนออกประมูลใหม่ หากใด้ราคาที่ต่ำกว่าราคาที่ข่าพเ<br>ารคามกฎหมาย<br>                                           | หมาจให้เข้าร่วมประมูลหมายเลขท<br>จำด้างข่าระ ข่าทเจ้ายินขอมขดไข่<br>ดงชื่อ<br>( | ะเบียนทันที<br>ส่วนต่างที่เกิดขึ้น v<br>เปิด สังจ่าย "กองทุ<br>หรืจตร" ที่สำนักงา<br>ตั้งแต่เวลา 08.30 -<br>เย จำกัด สาขาพิจั<br>กหวัดพิจิตร(การป<br>ลหมายเลขทะเบียน<br>กรวกรุงเทพ<br>ทวัพย์<br>งทะเบียนเท่านั้น)          | ากไม่ชดไข้จะถูกกรมการ<br>จำหน้าที่<br>)<br>นเพื่อความปลอดภัยในการใช<br>นขนส่งจังหวัดพิจิตร งาน<br>15.30<br>เคร ประเภท ออมหรัพย์ เลร<br>ระมูลหมายเลขทะเบียน<br>เรอ โทร 056-990372 ต่อ 11 ,                                                                                                    |
| ดังนิ<br>4.1 จะตัดสิทธิ์ไปให้เร่<br>4.2 จะนำหมายเลขหะ<br>ขนส่งทางบกคำเนินก<br>ลงนี้อ<br>                                                   | ปั่นผู้เข้าร่วมประมูลหมายเลขทะเบือบหรือเป็นผู้รับขอบอ้า<br>เบียบออกประมูลใหม่ หากใด้ราคาที่ต่ำกว่าราคาที่ข่าพเ<br>ารคามกฎหมาย<br>ผู้เข้าร่วมประมูล / ผู้รับขอบอ้านาจ<br> | หมาจให้เข้าร่วมประมูลหมายเลขท<br>จำคัวงข่าระ ข่าพเจ้ายินขอมขดไข่<br>ดงชื่อ<br>( | ะเบียนทันที<br>ส่วนต่างที่เกิดขึ้น v<br>เปิด สังจ่าย "กองทุ<br>หรืจตร" ที่สำนักงา<br>ตั้งแต่เวลา 08.30 -<br>เย จำกัด สาขาพิจั<br>กหวัดพิจิตร(การป<br>ลหมายเลขทะเบียน<br>)<br>ลารกรุงเทพ<br>ทรัพย์<br>งทะเบียนเท่านั้น)     | ากไปขดไข้จะถูกกรมการ<br>จำหน้าที่<br>)<br>นเพื่อความปลอดภัยในการใข<br>นขนส่งจังหวัดพิจิตร งาน<br>15.30<br>เคร ประเภท ออมพรัพย์ เลร<br>ระมูลหมายเลขทะเบียน<br>เรอ โทร 056-990372 ต่อ 11 ,                                                                                                    |
| ดังนิ<br>4.1 จะตัดสิทธิ์ไปให้เร่<br>4.2 จะนำหมายเลขหะ<br>ขนส่งทางบกคำเนินก<br>ลงนี้อ<br>                                                   | ในผู้เข้าร่วมประมูลหมายเลขทะเบือบหรือเป็นผู้รับขอบอำ<br>เบียนออกประมูลใหม่ หากใด้ราคาที่ต่ำกว่าราคาที่ข่าพเ<br>ารคามกฎหมาย<br>                                           | หมาจให้เข้าร่วมประมูลหมายเลขท<br>จำคัวงข่าระ ข่าพเจ้ายินขอมขดไข่<br>ดงชื่อ<br>( | ะเบียนทันที<br>ส่วนต่างที่เกิดขึ้น v<br>เปิด สังจ่าย "กองทุ<br>หรืจตร" ที่สำนักงา<br>ตั้งแต่เวลา 08.30 -<br>เย จำกัด สาขาพิจั<br>กหวัดพิจิตร(การป<br>ลหมายเลขทะเบียน<br>กรวกรุงเทพ<br>ทรัพย์<br>งทะเบียนเท่านั้น)          | ากไม่ชดไข้จะถูกกรมการ<br>จำหน่าที่<br>)<br>นเพื่อความปลอดภัยในการใช<br>นขนส่งจังหวัดพิจิตร งาน<br>15.30<br>เสร ประเภท ออมหรัพย์ เลร<br>ระมูลหมายเลขทะเบียน<br>เรอ โทร 056-990372 ต่อ 11 ,                                                                                                    |
| <ul> <li>ดังบิ</li> <li>4.1 จะตัดสีทธิ์ไปให้เร่</li> <li>4.2 จะนำหมายเลขทะ<br/>ขนส่งทางบกคำเป็นก<br/>ลงชื่อ</li> <li>(</li></ul>           | ในผู้เข้าร่วมประมูลหมายเลขทะเบือบหรือเป็นผู้รับขอบอำ<br>เบียนออกประมูลใหม่ หากใด้ราคาที่ต่ำกว่าราคาที่ข่าพเ<br>ารคามกฎหมาย<br>                                           | หมาจให้เข้าร่วมประมูลหมายเลขท<br>จำด้างข่าระ ข่าพเจ้ายินขอมขดไข่<br>ดงชื่อ<br>( | ะเบียนทันที<br>ส่วนต่างที่เกิดขึ้น v<br>เปิด สั่งจ่าย "กองทุ<br>หรืจตร" ที่ล่านักงา<br>ตั้งแต่เวลา 08.30 -<br>เย จำกัด สาขาพจิ<br>กหวัดพิจิตร(การป<br>ลหมายเลขทะเบีย<br>กรวกรุงเทพ<br>ทวัพย์<br>งทะเบียนเท่านั้น)          | ากไม่ชดไข้จะถูกกรมการ<br>จำหน่าที่<br>                                                                                                    |
| <ul> <li>ดังบิ</li> <li>4.1 จะตัดสีทธิ์ไปให้เร่</li> <li>4.2 จะนำหมายเลขทะ<br/>ขนส่งทางบกดำเน็นก<br/>ลงชื่อ</li> <li>(</li></ul>           | ในผู้เข้าร่วมประมูลหมายเลขทะเบือบหรือเป็นผู้รับขอบอำ<br>เบียนออกประมูลใหม่ หากใด้ราคาที่ต่ำกว่าราคาที่ข่าพเ<br>ารคามกฎหมาย<br>                                           | หมาจให้เข้าร่วมประมูลหมายเลขท<br>จำด้างข่าระ ข่าพเจ้ายินขอมขดไข่<br>ดงชื่อ      | ะเบียนทันที<br>ส่วนต่างที่เกิดขึ้น v<br>เบิด สั่งจ่าย "กองทุ<br>ลหิจิตร" ที่ล่านักงา<br>ตั้งแต่เวลา 08.30 -<br>เย จำกัด สาขาพจิ<br>กหวัดเพิจิตร(การป<br>ลหมายเลขทะเบีย<br>เม)<br>ภารกรุงเทพ<br>ทวิพย์<br>งทะเบียนเท่านั้น) | ากไม่ชดไข้จะถูกกรมการ<br>จำหน่าที่<br>                                                                                                    |
| <ul> <li>ดังบิ</li> <li>4.1 จะตัดสีทธิ์ไปให้เร่</li> <li>4.2 จะนำหมายเลขทะ<br/>ขนส่งทางบกตำเน็นก<br/>ลงชื่อ</li> <li>(</li></ul>           | ในผู้เข้าร่วมประมูลหมายเลขทะเบือบหรือเป็นผู้รับขอบอำ<br>เบียนออกประมูลใหม่ หากใด้ราคาที่ต่ำกว่าราคาที่ข่าพเ<br>ารคามกฎหมาย<br>                                           | หมาจให้เข้าร่วมประมูลหมายเลขท<br>จำตัวงข่าระ ข่าพเจ้ายินขอมขดไข่<br>ดงชื่อ      | ะเบียนทันที<br>ส่วนต่างที่เกิดขึ้น v<br>เบิด สั่งจ่าย "กองทุ<br>คริจิตร" ที่ล่านักงา<br>ตั้งแต่เวลา 08.30 -<br>เย จำกัด สาขาพิจิ<br>กหวัดพิจิตร(การป<br>ลหมายเลขทะเบีย<br>กรวกรุงเทพ<br>ทวัพย์<br>งทะเบียนเท่านั้น)        | ากไม่ชดไข้จะถูกกรมการ<br>จำหน่าที่<br>                                                                                                    |
| ดังมี<br>4.1 จะตัดสีทธิ์ไปให้เร่<br>4.2 จะนำหมายเลขทะ<br>ขนส่งทางบกต่าเป็นก<br>ลงชื่อ<br>(                                                 | ในผู้เข้าร่วมประมูลหมายเลขทะเบือบหรือเป็นผู้รับขอบอำ<br>เบียนออกประมูลใหม่ หากใด้ราคาที่ต่ำกว่าราคาที่ข่าพเ<br>ารคามกฎหมาย<br>                                           | หมาจให้เข้าร่วมประมูลหมายเลขท<br>จำตัวงข่าระ ข่าพเจ้ายินขอมขดไข่<br>ดงชื่อ      | ะเบียนทันที<br>ส่วนต่างที่เกิดขึ้น v<br>เบิด สั่งจ่าย "กองทุ<br>ลหิจิตร" ที่ล่านักงา<br>ตั้งแต่เวลา 08.30 -<br>เย จำกัด สาขาพจิ<br>หวัดเพิจิตร(การป<br>ลหมายเลขทะเบีย<br>เม)<br>ภารกรุงเทพ<br>ทวิพย์<br>งทะเบียนเท่านั้น)  | ากไม่ชดไข้จะถูกกรมการ<br>จำหน่าที่<br>                                                                                                    |
| ดังมี<br>4.1 จะตัดสีทธิ์ไปให้เร่<br>4.2 จะนำหมายเลขทะ<br>ขนส่งทางบกดำเนินก<br>ลงชื่อ<br>(                                                  | ปั่นผู้เข้าร่วมประมูลหมายเลขทะเบือบหรือเป็นผู้รับขอบอำ<br>เขียนออกประมูลใหม่ หากให้ราคาที่ต่ากว่าราคาที่ข่าพเ<br>ารดามกฎหมาย<br>                                         | หมาจให้เข้าร่วมประมูลหมายเลขท<br>จำตัวงข่าระ ข่าพเจ้ายินขอมขดไข่<br>ดงชื่อ      | ะเบียนทันที<br>ส่วนต่างที่เกิดขึ้น v<br>เบิด สั่งจ่าย "กองทุ<br>ลหิจิตร" ที่ล่านักงา<br>ตั้งแต่เวลา 08.30 -<br>เย จำกัด สาขาพจิ<br>หวัดเพิจิตร(การป<br>ลหมายเลขทะเบีย<br>เม)<br>ภารกรุงเทพ<br>ทวิพย์<br>งทะเบียนเท่านั้น)  | ากไม่ชดไข้จะถูกกรมการ<br>จำหน่าที่<br>                                                                                                    |
| <ul> <li>ดังมี</li> <li>4.1 จะตัดสีทย์ไปให้เป้</li> <li>4.2 จะนำหมายเลขทะ<br/>ขนส่งทางบกดำเน็นก<br/>ลงนี้อ</li> <li>(</li></ul>            | ปั่นผู้เข้าร่วมประมูลหมายเลขทะเบือบหรือเป็นผู้รับขอบอำ<br>เขียนออกประมูลใหม่ หากให้ราคาที่ต่ากว่าราคาที่ข่าพเ<br>ารดามกฎหมาย<br>                                         | หมาจให้เข้าร่วมประมูลหมายเลขท<br>จำตัวงข่าระ ข่าพเจ้ายินขอมขดไข่<br>ดงชื่อ      | ะเบียนทันที<br>ส่วนต่างที่เกิดขึ้น v<br>เบิด สั่งจ่าย "กองทุ<br>ลหจิดร" ที่ล่านักงา<br>ตั้งแต่เวลา 08.30 -<br>เย จำกัด สาขาาจิจ<br>หรัดเพิจิตร(การป<br>ลหมายเลขทะเบีย<br>การกรุงเทพ<br>ทรัพย์<br>งทะเบียนเท่านั้น)         | ากไม่ชดไข้จะถูกกรมการ<br>จำหน่าที่<br>                                                                                                    |

## การเข้าประมูล การเสนอราคา

1. ใส่ Username และ Password ที่ผู้สมัครได้กำหนดไว้เพื่อเข้าระบบประมูล

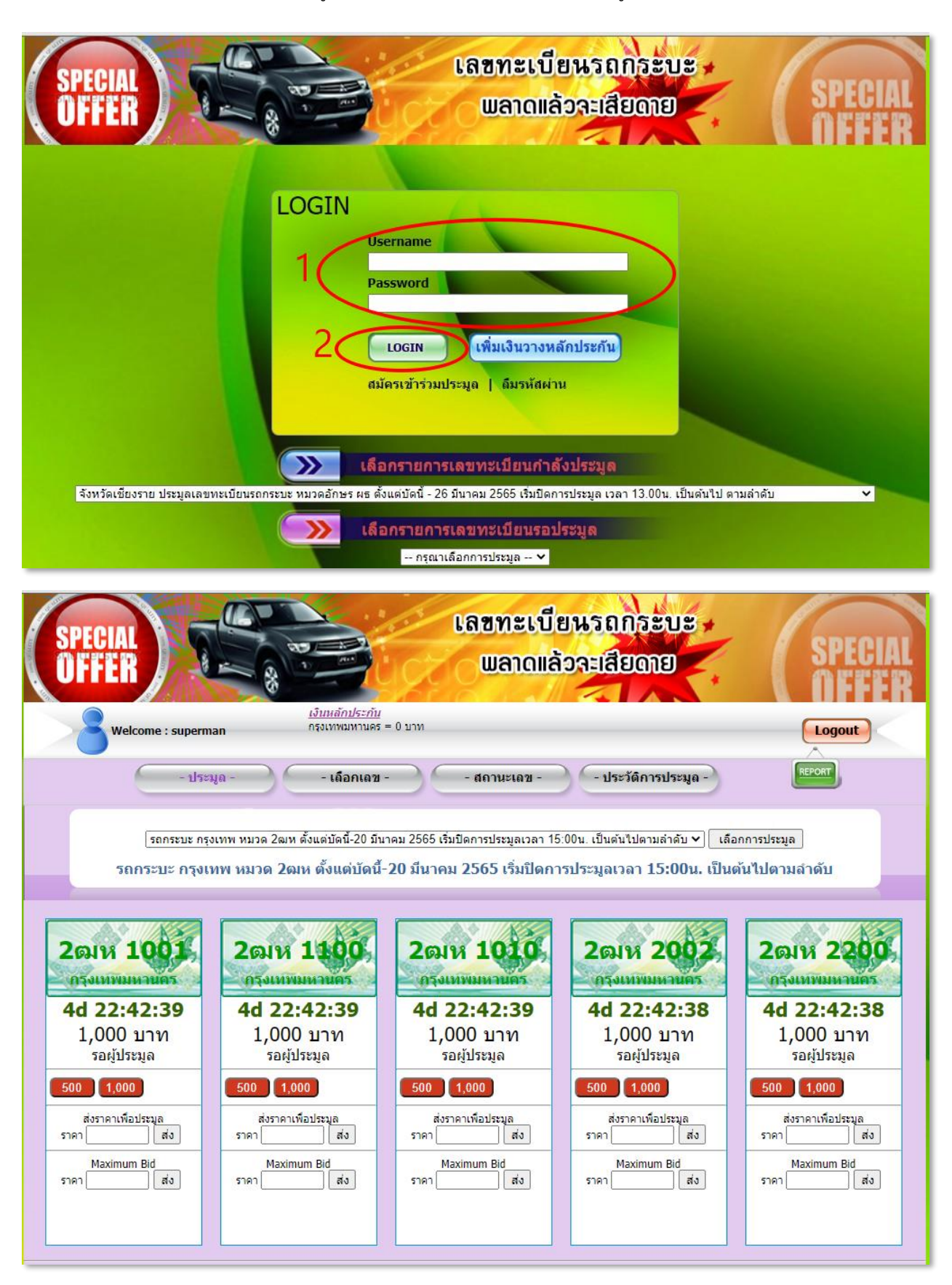

#### หน้า **10**

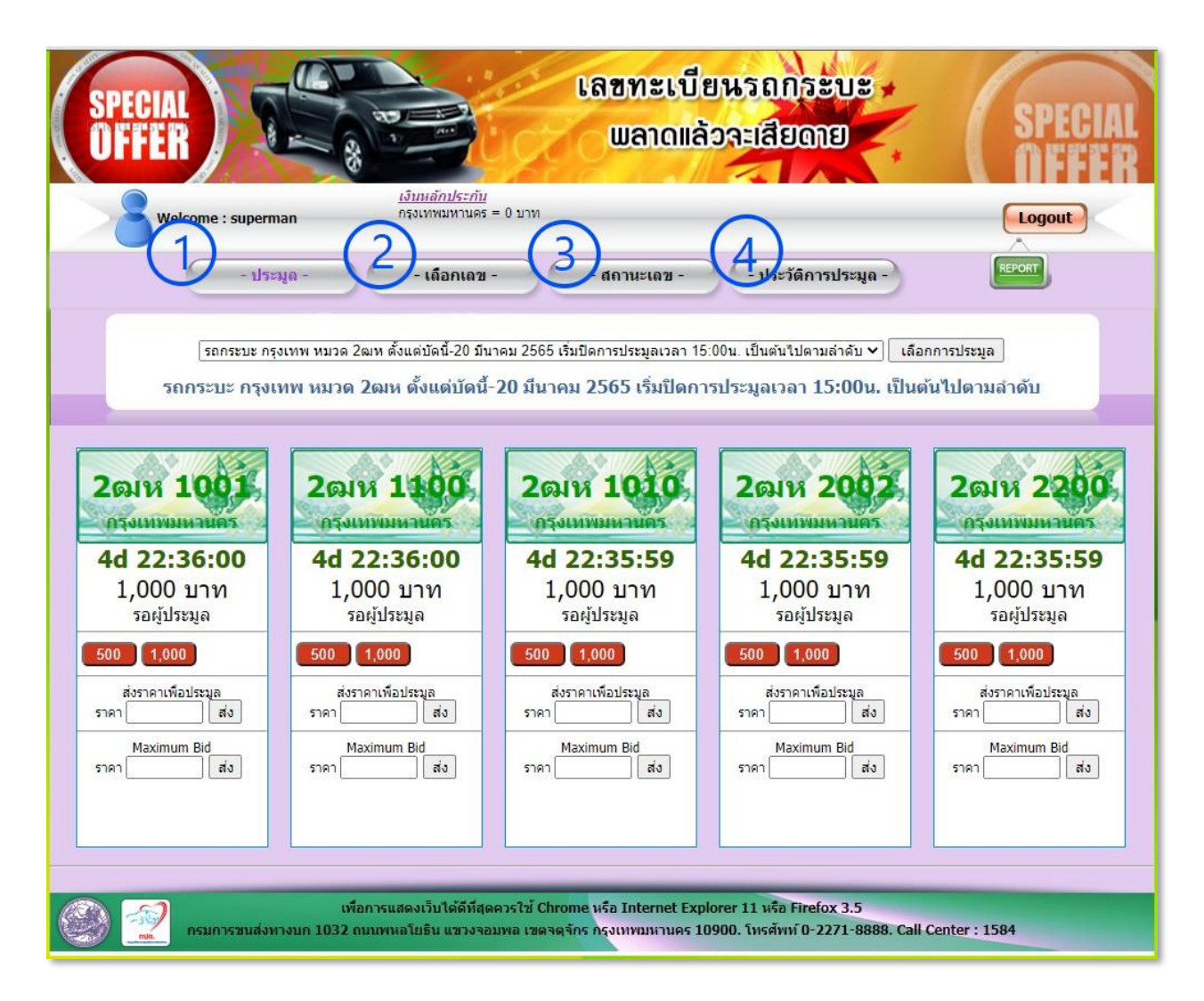

## เมนูส่วนบน มี 4 เมนู

 เมนู **ประมูล** เฉพาะ 5 อันดับที่นับถอยเวลาถอยหลัง ถ้าเลขใดเลขหนึ่งจบประมูลแล้ว เลขลำดับถัดไป จะขึ้นมาแทนที่ โดยนับถอยหลังต่อไป เลขละ 2 นาที

 เมนู เลือกเลข ใช้ค้นหาเลขที่ต้องการประมูลนอกเหนือจาก 5 เลขที่นับถอยหลัง ผู้ประมูลสามารถ ประมูลได้ทุกเลข ถ้าเงินวางหลักประกันพอเพียงในกลุ่มเลข นั้นๆ

 เมนู สถานะเลข ในระหว่างประมูล ให้ผู้ประมูลดูสถานะว่าเลขที่ได้เสนอราคายังคงอยู่กับผู้ประมูล หรือไม่ ถ้าไม่แสดงเลขหน้านี้แสดงว่ามีผู้เสนอราคาสูงกว่า หรือเลขนั้นได้จบประมูลไปแล้ว

เมนู **ประวัติการประมูล** ใช้ดูประวัติการประมูล เพื่อดูจำนวนเลขที่ประมูลได้ และสามารถเปลี่ยน
 รหัสผ่านเข้าใช้งานระบบได้ในเมนูนี้

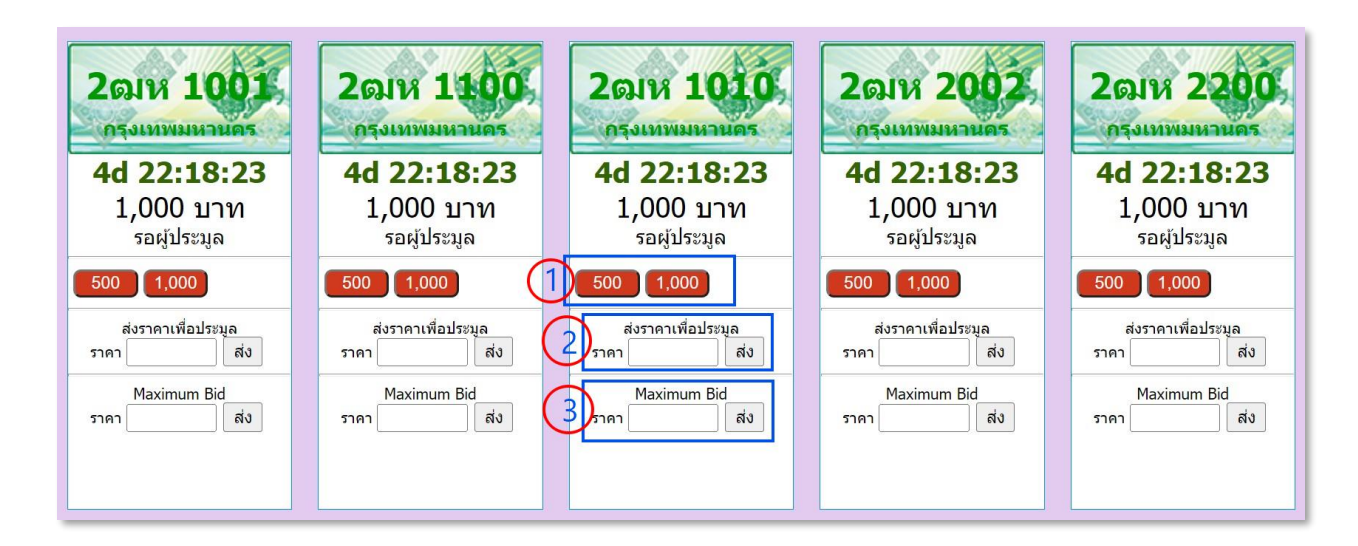

### การเสนอราคาประมูล

ปุ่มเสนอราคาแบบเร่งด่วน เมื่อกดจะเสนอราคาจากราคาปัจจุบันตามปุ่มที่กด เช่นราคาปัจจุบัน อยู่ที่
 1000 บาท ถ้ากดปุ่ม 500 จะเพิ่มจากราคาปัจจุบันอีก 500 บาท จะเป็นการเสนอราคาที่ 1500 บาท เป็นต้น

 2. ช่องเสนอราคาแบบปกติ สามารถระบุจำนวนเงินที่ต้องการประมูลได้ในช่องนี้ ผู้ที่เสนอราคาเป็นคน แรกสามารถเสนอราคาได้เท่ากับราคาเริ่มต้น

3. ช่องเสนอราคา Maximum Bid สามารถใส่จำนวนเงินสูงสุดที่ต้องการเสนอไว้ โดยจะไม่มีใครเห็น ราคานี้ โดยระบบคอมพิวเตอร์จะเสนอราคาไว้ให้ผู้ประมูลเท่ากับราคาขั้นต่ำ เมื่อมีผู้อื่นมาเสนอราคาแข่ง ระบบ คอมพิวเตอร์จะเสนอราคาให้ครั้งละเท่าราคาขั้นต่ำในแต่ละกลุ่มเลข จนกว่าจะไม่มีใครเสนอราคาแข่งขันแล้ว หรือ หากมีคนเสนอราคามากกว่าราคาที่ได้กำหนดไว้ ถ้าผู้ประมูลยังต้องการประมูลต่อเพื่อแข่งขันได้ต่อไปก็สามารถ เสนอราคาแบบปกติ หรือเพิ่ม Maximum Bid ได้จนกว่าจะจบการประมูล

\*\*\* ในกรณีลืม Username หรือ Password ให้ใช้เบอร์โทรศัพท์มือถือที่ลงทะเบียนไว้ในระบบประมูบ ส่ง SMS โดยพิมพ์คำว่า PW แล้วส่งไปที่หมายเลข **098-098-1111** หลังจากนั้นระบบจะส่ง Username และ Password มาให้

\*\*\* สอบถามรายละเอียดการประมูลได้ที่สำนักงานขนส่งทั่วประเทศ หรือสายด่วน 1584